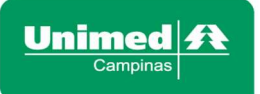

# AGENDAMENTO TELEMEDICINA PELO LOCAL

Campinas, São Paulo

2022

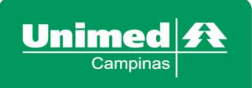

### Sumário

| STATUS DA AGENDA                    | . 3 |
|-------------------------------------|-----|
| PREFERÊNCIAS DE AGENDAMENTO ON-LINE | . 4 |
| AGENDAMENTO                         | . 5 |
| CANCELAMENTO DA CONSULTA            | . 8 |

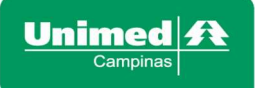

### Parâmetros para habilitar a opção de agendamento por Telemedicina

### STATUS DA AGENDA

### Acessar RES – Consultório > Preferências > Status da Agenda

|                                                               | RES - CONSULTÓRIO - HML - U                                                                                                    | NIMED CAMPINAS COOPERATIVA DE TR.                       |
|---------------------------------------------------------------|----------------------------------------------------------------------------------------------------|---------------------------------------------------------|
|                                                               | A Principal                                                                                                    |                                                         |
| Image: Menu     Image: Q       Menu       Image: Mensagens    | <ul> <li>Fila de Atendimento</li> <li>Visualizar todos beneficiários da<br/>Horário Paciente<br/>Agendado</li> <li>Nenhum paciente agendado.</li> </ul> | i fila de atendimento<br>Idade Sexo                     |
| <ul><li>Sala Espera</li><li>Cadastros</li></ul>               | Comunicados Gerais<br>Titulo                                                                                                    |                                                         |
| <ul><li>Consultas</li><li>Solicitações</li></ul>              | CONTATO SUPORTE RES                                                                                                    | Variável: Participe do workshop!                        |
| <ul><li>Impresso</li><li>Indicadores</li></ul>                | <ul> <li>Planilha de Contingência Ele</li> <li>SOLICITAÇÃO DE RENOVAÇ</li> </ul>                                                                        | trônica<br>ÃO/LIBERAÇÃO DE ACESSO                       |
| ¢\$ Execuções<br>Q Pesquisas                                  | Alteração de senha<br>Integração Memed                                                                                                    | DVAS PERMISSÕES AO MÉDICO COOPERADO E SECRE<br>5 Gerais |
| 🖺 Relatórios                                                  | Meus dados cadastrais                                                                                                    |                                                         |
| <ul> <li>Mudar Tipo de Local</li> <li>Preferências</li> </ul> | Preferências de agendamento<br>online<br>Status da Agenda                                                                                               | Jal da Unimed Campinas                                  |

Em Status da agenda, incluir a opção Aguard Confirm Beneficiário

Esse campo é **OBRIGATÓRIO**, se não selecionar essa opção, não aparece para o beneficiário confirmar o agendamento.

| Unimed A<br>Campinas  | RES - CONSULTÓRIO - HML - UNIN | NED CAMPINAS COOPERATIVA DE TR. 😜 | Precisa de ajuda? | Normas e Artigos | Suporte | 🕩 Sair |
|-----------------------|--------------------------------|-----------------------------------|-------------------|------------------|---------|--------|
| -                     | OLista de Status para          | essa UNCP                         |                   | 5 <sup>5</sup> 3 |         |        |
| ☆ Q Ξ Menu            | Escolha a localidade:          | ♥]                                |                   |                  |         |        |
| 🛗 Agenda              | Status                         | Selecione                         |                   |                  |         |        |
| Mensagens             | Agendado                       |                                   |                   |                  |         |        |
| Sala Espera           | Confirmado                     |                                   |                   |                  |         |        |
| O Cadastros           | Não Confirmado                 |                                   |                   |                  |         |        |
| Cadastros             | Não Chegou                     |                                   |                   |                  |         |        |
| Consultas             | Vai atrasar                    |                                   |                   |                  |         |        |
| Solicitações          | Faltou                         |                                   |                   |                  |         |        |
| Impresso              | Chegou                         |                                   |                   |                  |         |        |
| Indicadores           | Ausência Justificada           |                                   |                   |                  |         | _      |
| 🕫 Execuções           | Aguard Confirm Beneficiário    |                                   |                   |                  |         |        |
| Q Pesquisas           |                                | Salvar                            |                   |                  |         |        |
| B Relatórios          |                                |                                   |                   |                  |         |        |
| ⊙ Mudar Tipo de Local |                                |                                   |                   |                  |         |        |
| Preferências          |                                |                                   |                   |                  |         |        |

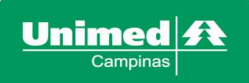

### PREFERÊNCIAS DE AGENDAMENTO ON-LINE

|                                                    | RES - CONSULTÓRIO - HML - U                                                                                          | NIMED CAMPINAS COOPERATIVA DE TR           |
|----------------------------------------------------|----------------------------------------------------------------------------------------------------|--------------------------------------------|
|                                                    | A Principal                                                                                                    |                                            |
| <ul> <li>Menu</li> <li>Agenda</li> </ul>           | <ul> <li>Fila de Atendimento</li> <li>Visualizar todos beneficiários da<br/>Horário Paciente<br/>Agendado</li> </ul> | i fila de atendimento<br>Idade Sexo        |
| <ul> <li>Mensagens</li> <li>Sala Espera</li> </ul> | Nenhum paciente agendado.                                                                                            |                                            |
| • Cadastros                                        | Comunicados Gerais                                                                                                   |                                            |
| Consultas                                          | CONTATO SUPORTE RES                                                                                                  |                                            |
| Solicitações                                       | 🖂 Programa de Remuneração                                                                                            | Variável: Participe do workshop!           |
| Impresso                                           | Planilha de Contingência Ele                                                                                         | trônica                                    |
| • Indicadores                                      | ☑ SOLICITAÇÃO DE RENOVAÇ                                                                                             | ÃO/LIBERAÇÃO DE ACESSO                     |
| ¢ Execuções                                        | Alteração de senha                                                                                                   | VAS PERMISSÕES AO MÉDICO COOPERADO E SECRE |
| Q Pesquisas                                        | Integração Memed                                                                                                    | s Gerais                                   |
| B Relatórios                                       | Meus dados cadastrais                                                                                                |                                            |
| Mudar Tipo de Local                                | Preferências de agendamento<br>online                                                                                | al da Unimed Campinas                      |
| Preferencias                                       | Status da Agenda                                                                                                    |                                            |

Preferências > Preferências de agendamento online

Em Preferências do Agendamento online, informar o tempo máximo em **horas** que o beneficiário pode confirmar o agendamento via aplicativo. Quando estiver zero, o beneficiário pode confirmar até o horário do atendimento.

Esse parâmetro permanece a critério do Médico/Profissional de saúde, que determina o tempo que o beneficiário tem, para realizar a confirmação da consulta.

## Após o tempo excedido determinado, para a confirmação do beneficiário, o agendamento é cancelado.

| Unime<br><sub>Campir</sub> | d 🔨 |   | RES - CONSULTÓRIO - HML - UNIMED CAMPINAS COOPERATIVA I  | DE TR. 🥐 | Precisa de ajuda? | Normas e Artigos | O Suporte | 🕞 Sair |
|----------------------------|-----|---|----------------------------------------------------------|----------|-------------------|------------------|-----------|--------|
|                            |     |   | OPREFERÊNCIA DE AGENDAMENTO ONLINE                       |          |                   |                  |           |        |
| *                          | Q   | ≡ |                                                          |          |                   |                  |           |        |
| Menu                       |     |   | Tempo maximo do proximo horario vago (em horas)          |          | 2000              |                  |           |        |
| 🛗 Agenda                   |     |   | Tempo máximo para confirmação do beneficiário (em horas) |          | 24                |                  |           |        |
| Mensage                    | ns  |   | Tempo minimo do proximo horario vago (em horas)          |          | 1                 |                  |           |        |
| Sala Espe                  | era |   | Tempo minimo para agendar retorno                        |          | 28                |                  |           |        |
| O Cadastro                 | s   |   | S                                                        | alvar    |                   |                  |           |        |
| Consulta:                  | 5   |   |                                                          | -        |                   |                  |           |        |
| Solicitaçã                 | ŏes |   |                                                          |          |                   |                  |           |        |
| • Impresso                 | )   |   |                                                          |          |                   |                  |           |        |

Após definir os parâmetros, clicar em "Salvar"

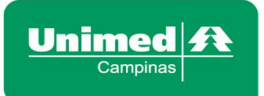

### AGENDAMENTO

Agenda > agenda > clica com o botão direito na agenda configurada > Novo

| Unimed A<br>Campinas | RES - CONSULTÓRIO - HML - UNIMED CAMPINAS COOPERATIVA DE TR. 🚷 Precisa de ajuda? 🖉 Normas e Artigos 🛛 Suporte 🕞 Sair |
|----------------------|----------------------------------------------------------------------------------------------------|
|                      | ₩Agenda                                                                                                    |
| ☆ ■ Q =              |                                                                                                    |
| Menu                 | Especialidade: Prestador: Data:                                                                                      |
| 🛗 Agenda             | ✓ 25/08/2022                                                                                                    |
| Mensagens            |                                                                                                    |
| Sala Espera          | 🔲 Q Histórico de Agendamento 🌐 Agendamento em Lote 🕒 Imprimir 😝 Atualizar Agendar                                    |
| O Cadastros          |                                                                                                    |
| Oconsultas           | Anterior Próximo Hoje Mês Semana Dia 25 de agosto de 2022 Próximo Horario Vago Novo Agendamento                      |
| Solicitações         |                                                                                                    |
| ● Impresso           | Sm 35 quinta-feira                                                                                                   |
| Indicadores          | 09:00 HORÁRIO TELEMEDICINA VAGO                                                                                      |
| ¢ Execuções          | 09:15 HORÁRIO TELEME × Bloquear                                                                                      |
| Q Pesquisas          | 09:30 HORÂRIO TELEMEDICINA VAGO                                                                                      |

O agendamento é realizado, **SOMENTE** pelo número da carteirinha (Código Unimed) não é permitido pelo nome do paciente.

Inserir o número do cartão do beneficiário > clicar na lupa > selecionar o paciente > clicar em próximo

| Unimed A<br>Campinas     | RES - C | 2                                        |                                                                                               | Novo Agendamento |               | 2   |         | * rtigos      | Suporte               | 🕩 Sair   |
|--------------------------|---------|------------------------------------------|-----------------------------------------------------------------------------------------------|------------------|---------------|-----|---------|---------------|-----------------------|----------|
|                          | ₩ A     | 1 - Procurar Pa                          | aciente 2 - Dados o                                                                           | do Agendamento 3 | - Confirmação | 2   |         |               |                       |          |
| <ul> <li>☆ ♥ Q</li></ul> |         | Médico / Profi<br>Da<br>Nome do<br>Códig | ssional de<br>Saúde:<br>ta / Hora: 25/08/2022 0<br>Paciente:<br>2 Busca Ave<br>o Unimed: 0002 | 9:00             | م<br>م        |     |         | )22           |                       |          |
| © Consultas              | Ante    | Foto Comple                              | eto Cod Unimed                                                                                | Tipo Cartão      | Nome da Mãe   | CPF | Dt Nasc | io Vago       | Novo Agenda           | amento   |
| Solicitações             |         |                                          |                                                                                               |                  |               |     |         | Clique aqui p | ara selecionar este r | paciente |
| ⊙ Impresso               | Sm 3    |                                          |                                                                                               |                  |               |     |         |               | ,                     |          |
| Indicadores              | 09:0    | Malkas                                   |                                                                                               |                  |               |     | Defuie  |               |                       |          |
| ¢ Execuções              | 09:1    | Voicar                                   |                                                                                               |                  |               |     | Proxin  |               |                       |          |

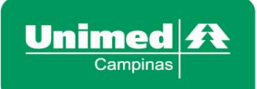

### Tipo de Consulta: Telemedicina

Tipo de Agendamento: **SEMPRE** selecionar a opção **"Normal"**, a opção de "Encaixe" não é permitida.

Após preencher os campos obrigatórios, clicar em > Concluir

|                                                                                                    | RES - C      |                                                                                                    | Novo Agendamer           | ito                                                                                        |          | rtigos         | O Suporte   | 🕩 Sair |
|----------------------------------------------------------------------------------------------------|--------------|----------------------------------------------------------------------------------------------------|--------------------------|--------------------------------------------------------------------------------------------|----------|----------------|-------------|--------|
|                                                                                                    | A 🛗          | 1 - Procurar Paciente                                                                                                    | 2 - Dados do Agendamento | 3 - Confirmação                                                                            |          |                |             |        |
| Image: Non-State     Image: Non-State       Menu     ■       Mensagens     ●       Mensagens     ●       Sala Espera     ●       Cadastros     ●       O Consultas     ●       Solicitações     ●       Menresso     ● | Ante<br>Sm 3 | Médico / Profissional de<br>Saúde:<br>Data do Agendamento:<br>Nome do Paciente:<br>Convênio<br>Tipo Consulta:<br>Tipo Agendamento:<br>Hr. Final:<br>Hr. Final: | 25/08/2022<br>UNIMED     | Celular (SMS):<br>Contato:<br>Fone Residencial:<br>Contato:<br>Fone Comercial:<br>Contato: |          | )22<br>Io Vago | Novo Agenda | amento |
| Indicadores                                                                                                    | 09:0         | Url (usar http://)                                                                                                    |                          |                                                                                            |          |                |             |        |
| ¢ Execuções                                                                                                    | 09:1         | Últimas Consultas                                                                                                    |                          |                                                                                            |          |                |             |        |
| Q Pesquisas                                                                                                    | 09:3         | Data Consulta                                                                                                    | Médico / Especialidade   | Local do Atendimento                                                                       | ÷.       |                |             |        |
| B Relatórios                                                                                                    | 09:4         |                                                                                                    | Nenhum registro          | localizado !                                                                               |          |                |             |        |
| Mudar Tipo de Local                                                                                                    | 10:0         | Voltar                                                                                                    |                          |                                                                                            | Concluir |                |             |        |
| Preferências                                                                                                    | 10:1         |                                                                                                    |                          |                                                                                            |          |                |             |        |

Na agenda ficará pendente a confirmação do BENEFICIÁRIO

|              | RES - CONSULTÓRIO - HML    | - UNIMED CAMPINAS                | COOPERATIVA DE TR. 😭     | Precisa de ajuda? | Normas e Artigos     | Ø Suporte 🕞 Sair               |
|--------------|----------------------------|----------------------------------|--------------------------|-------------------|----------------------|--------------------------------|
|              | ₩Agenda                    |                                  |                          |                   |                      |                                |
| ☆ ■ Q Ξ      |                            |                                  |                          |                   |                      |                                |
| Menu         | Especialidade              |                                  | Prestador:               |                   | Data:                |                                |
| 🛗 Agenda     |                            |                                  | ✓                        |                   | ▶ 25/08/2022         |                                |
| Mensagens    |                            |                                  |                          |                   |                      |                                |
| Sala Espera  |                            | Q Histórico de Agendamen         | to 🗎 Agendamento em Lote | 🕀 Imprimir 🛛 😝 At | ualizar Agendar      |                                |
| O Cadastros  |                            |                                  |                          |                   |                      |                                |
| Consultas    | Anterior Próximo Hoje      | Mês Semana Dia                   | 25 de agosto o           | a 2022            | Próximo Horario Vago | Novo Agendamento               |
| Solicitações |                            | Contraction of the second second | 25 40 890500             |                   |                      |                                |
| Impresso     | Sm 35                      |                                  | quinta-feira             |                   |                      |                                |
| Indicadores  | 09:00                      |                                  | N F UNIMED               |                   | TELEMEDICINA         | Aguard Confirm<br>Beneficiário |
| ¢ Execuções  | 09:15 HORÁRIO TELEMEDICINA | VAGO                             |                          |                   |                      | Ohe                            |
| Q Pesquisas  | 09:30 HORÁRIO TELEMEDICINA | VAGO                             |                          |                   |                      | 000                            |

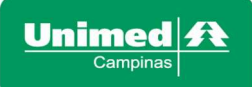

Quando o status do agendamento for "Aguard Confirm Beneficiário", na tentativa de confirmar o agendamento, irá exibir a mensagem: "Ação exclusiva para o beneficiário".

A confirmação é permitida **SOMENTE** pelo beneficiário.

| Unimed A<br>Campinas | RES - CONSULTÓRIO - HML                  | - UNIMED CAMPINA  | S COOPERATIVA DE TR. 🔗 | Precisa de ajuda? | Normas e Artigos     | Suporte       | 🕩 Sair               |
|----------------------|------------------------------------------|-------------------|------------------------|-------------------|----------------------|---------------|----------------------|
|                      | ₩Agenda                                  |                   |                        |                   |                      |               |                      |
| <b>☆ ≥ Q</b> ≡       |                                          |                   |                        |                   |                      |               |                      |
| Menu                 | Ecoocialidado                            |                   | Droctador:             |                   | Data                 |               |                      |
| 🛗 Agenda             | Especialidade                            |                   | ~                      |                   | ✓                    |               |                      |
| Mensagens            |                                          |                   | Erro                   |                   |                      |               |                      |
| Sala Espera          |                                          | Ação exclusiva pa | ra o beneficiário      | ) Imprimir 😝 At   | ualizar Agendar      |               |                      |
| O Cadastros          |                                          |                   | OK                     |                   |                      |               |                      |
| Consultas            | Anterior Próximo Hoje                    | Mês Semana Dia    | 25 de agosto o         | le 2022           | Próximo Horario Vago | Novo Agendan  | nento                |
| Solicitações         | Construction of the second second second |                   | Lo de agosto e         |                   |                      |               | marrie Serie         |
| Impresso             | Sm 35                                    |                   | quinta-feira           |                   |                      |               |                      |
| Indicadores          | 09:00                                    |                   | N F UNIMED             |                   | TELEMEDICINA         | Aguard<br>Ben | Confirm<br>eficiário |
| © Execuções          | 09:15 HORÁRIO TELEMEDICINA               | VAGO              |                        |                   |                      |               |                      |
|                      |                                          | 1 1 1 m m         |                        |                   |                      |               |                      |

Após a confirmação do beneficiário, o status da agenda é alterado, para **CONFIRMADO** e é gerada a guia do atendimento

|                | RES - CONSULTÓRIO - HML | - UNIMED CAMPINAS CO       | IOPERATIVA DE TR. 🚷                   | Precisa de ajuda?   | Normas e Artigos     | 😧 Suporte 🛛 🕞 Sair |
|----------------|-------------------------|----------------------------|---------------------------------------|---------------------|----------------------|--------------------|
|                | 🛗 Agenda                |                            |                                       |                     |                      |                    |
| <b>☆ ⊠</b> Q ≡ |                         |                            |                                       |                     |                      |                    |
| Мепи           | Especialidade:          |                            | Prestador:                            |                     | Data:                |                    |
| 🛗 Agenda       |                         |                            | 3                                     | 2                   | ✓ 25/08/2022         |                    |
| Mensagens      |                         |                            |                                       |                     |                      |                    |
| Sala Espera    | =                       | Q Histórico de Agendamento | 🚔 Agendamento em Lote                 | 🕀 Imprimir 🛛 🔁 Atua | lizar Agendar        |                    |
| O Cadastros    |                         |                            |                                       |                     |                      |                    |
| Oconsultas     | Anterior Próximo Hoje   | Mês Semana Dia             | 5 de agosto o                         | le 2022             | Próximo Horario Vago | Novo Agendamento   |
| Solicitações   |                         | 2                          | .5 de agosto e                        |                     |                      | -                  |
| Impresso       | Sm 35                   |                            | quinta-feira                          |                     |                      |                    |
| Indicadores    | 09:00                   | Obs: Guia a                | N F UNIMED<br>e Teleconsulta gerada e |                     | TELEMEDICINA         | Confirmado         |

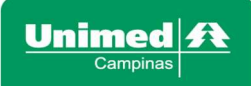

### CANCELAMENTO DA CONSULTA

Agenda > agenda > clique com o botão direito no nome do beneficiário > opção "Desmarcar"

|              |       | RES - CONSULTÓRIO - HML - U     | NIMED CAMPINAS COC        | operativa de tr. 🔗    | Precisa de ajuda? | Normas e Artigos     | 😧 Suporte 🛛 🕞 Sa |
|--------------|-------|---------------------------------|---------------------------|-----------------------|-------------------|----------------------|------------------|
|              |       | 🛗 Agenda                        |                           |                       |                   |                      |                  |
| * 🖬 Q        | ≡     |                                 |                           |                       |                   |                      |                  |
| Menu         | 2 d C | Especialidade:                  |                           | Prestador:            |                   | Data:                |                  |
| 🛗 Agenda     |       |                                 | *                         |                       |                   | ♥ 01/09/2022         |                  |
| Mensagens    |       |                                 | 🕼 Reagendar               |                       |                   |                      |                  |
| Sala Espera  |       |                                 | Q Visualizar              | 🛗 Agendamento em Lote | 🕀 Imprimir 🛛 🛱 At | ualizar Agendar      |                  |
| O Cadastros  |       |                                 | Letalhes de               |                       |                   |                      |                  |
| Onsultas     |       | Anterior Próximo Hoje Mé        | Atendimento               | le setembro           | de 2022           | Próximo Horario Vago | Novo Agendamento |
| Solicitações |       |                                 | Status                    |                       |                   |                      |                  |
| Impresso     |       | Sm 36                           | <b>Q</b> Histórico Agenda | quinta-feira          |                   |                      |                  |
| Indicadores  |       | 14:40                           | 🖋 Editar Agendamento      | N F UNIMED            |                   | TELEMEDICINA         | A Confirmad      |
|              |       | 14.EE HORÁRIO TELEMEDICINA VAGO |                           |                       |                   |                      |                  |

O beneficiário recebe uma notificação no Aplicativo, que o agendamento foi cancelado.

#### Confirmar o cancelamento da consulta

| Unimed A<br>Campinas | RES - CONSULTÓRIO - HML - U | INIMED CAMPINAS COOPERATIVA DE TR. 🚷 👎           | Precisa de ajuda? | Normas e Artigos                                                                                                    | Suporte      | 🕪 Sair    |
|----------------------|-----------------------------|--------------------------------------------------|-------------------|----------------------------------------------------------------------------------------------------|--------------|-----------|
|                      | 🛗 Agenda                    |                                                  |                   |                                                                                                    |              |           |
| ☆ ☑ Q Ξ              |                             |                                                  |                   |                                                                                                    |              |           |
| Menu                 | Especialidade:              | Prestador                                        |                   | Data:                                                                                                    |              |           |
| 🛗 Agenda             |                             | Atenção                                          |                   | ▼ 25/08/2022                                                                                                    |              |           |
| Mensagens            |                             | Deseja realmente desmarcar este agendamento ?    |                   |                                                                                                    |              |           |
| Sala Espera          |                             | Data:                                            | ) Imprimir 🔁 Atu  | alizar Agendar                                                                                                    |              |           |
| O Cadastros          |                             | Paciente:<br>Horário: 09:00                      |                   |                                                                                                    |              |           |
| Oconsultas           | Anterior Próximo Hoje I     | Sim                                              | - 2022            | Próximo Horario Vago                                                                                                    | Novo Agenda  | mento     |
| Solicitações         |                             |                                                  | 2022              | The second second secon | novo rigende | incito    |
| Impresso             | Sm 35                       | quinta-feira                                     |                   |                                                                                                    |              |           |
| Indicadores          | 09:00                       | N F UNIMED<br>Obs: Guia de Teleconsulta gerada e |                   | TELEMEDICINA                                                                                                    | Co           | onfirmado |

### Informar o Motivo do Cancelamento > Concluir

| 1                          | Confirmação de Cancelamento | *        |
|----------------------------|-----------------------------|----------|
| 1 - Motivo de Cancelamento | 2 - Confirmação             |          |
| Motivo do cancelamento:    |                             |          |
|                            |                             |          |
|                            |                             |          |
|                            |                             |          |
|                            |                             |          |
|                            |                             |          |
|                            |                             | Concluir |
|                            |                             |          |